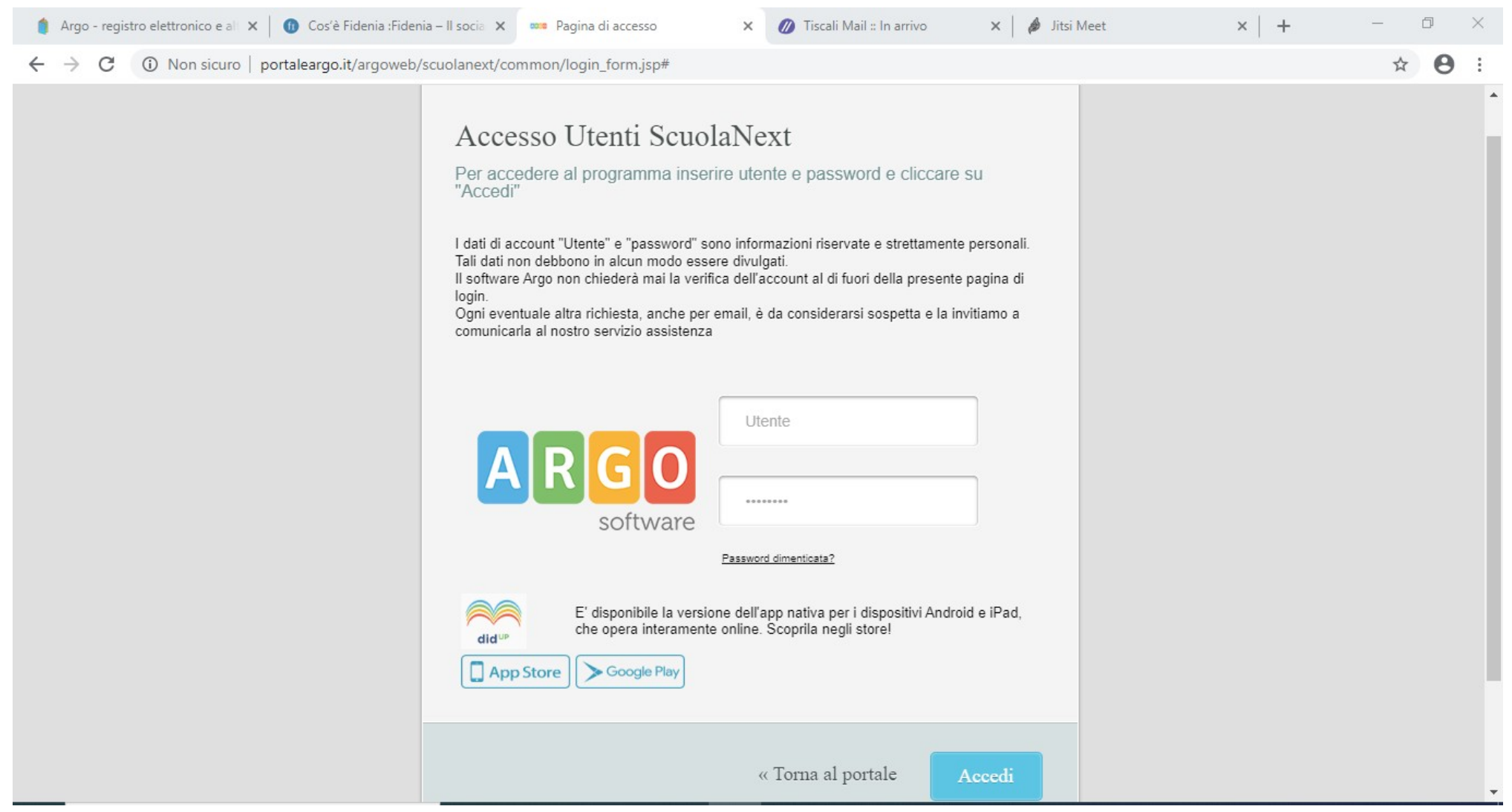

| 🍵 Argo - registro elettro                                     | nico e al X 🕜 Cos'è Fidenia : Fidenia - Il socia X 🚥 Argo - ScuolaNext X 🧭 Tiscali Mail :: In arrivo X 🏟 Jitsi Meet X + - | o ×           |
|---------------------------------------------------------------|----------------------------------------------------------------------------------------------------|---------------|
| ← → C 🔒 po                                                    | rtaleargo.it/argoweb/scuolanext/index.jsf#                                                                                | ☆ \varTheta : |
| A R G O<br>software                                           | SCUOLANEXT ISTITUTO COMPRENSIVO "WALTER IOZZELLI"<br>P.ZZA DEI MARTIRI, 205 - MONSUMMANO TERME<br>Scuola secondaria di lo | ırado 🔽       |
| Accesso rapido                                                |                                                                                                    |               |
| Registri                                                      |                                                                                                    |               |
| Stampe Registri                                               |                                                                                                    |               |
| Scrutini                                                      | DAL I LUGLIO 2019 DIDUP È L'UNICO ACCESSO IN CUI TROVI IL                                                                 |               |
| Stampe Scrutini                                               | 📼 🐘 💿 Registro, mentre su scuolanext rimangono le funzionalità                                                            |               |
| Dati di Servizio e Contabili                                  | DI STAMPA E POCO ALTRO.                                                                                                   |               |
| Comunicazioni                                                 |                                                                                                    |               |
| Condivisione Documenti                                        | CERCA QUESTA ICONA<br>SUL PORTALE ARGO                                                                                    |               |
| Info classe / docenti<br>Didattica / Tabelle<br>Area Pubblica | Cliccare su "Gestione documenti"                                                                                          |               |

(20200203) - SessionID: 308CxvnOg9P0vm+WaRqH4xjH.9155c3d5368e4112a5e2389f79f6380e Utente: - claudio.dallarosa.SC26295 - Codice Scuola:SC26295 - Nominativo:DALLA ROSA CLAUDIO - La tua password scadrà tra Versione 4.4.0

| G Invitare gli stuc 🗙 📔 G                           | G importare cont 🗙 🖌 G Invitare gli stut 🗙 🖌 G Specificare i da 🗙 🖌 G creare file csv 🛛 🗙 📚 Come creare u 🗙 🕂 Come creare u 🗙 🚥 Argo - Scuolal 🗙                   | + - 0                       | ×   |
|-----------------------------------------------------|----------------------------------------------------------------------------------------------------|-----------------------------|-----|
| $\leftrightarrow$ $\rightarrow$ C $\square$ portale | aleargo.it/argoweb/scuolanext/index.jsf#                                                                                                    | or 🕁                        | c : |
| ARGO                                                | SCUOLANEXT ISTITUTO COMPRENSIVO "WALTER IOZZELLI"<br>P.ZZA DEI MARTIRI, 205 - MONSUMMANO TERME                                                                     | iola secondaria di I grado  |     |
| Accesso rapido                                      | Gestione Documenti                                                                                                    | 23 ×                        |     |
| Registri 📼                                          |                                                                                                    |                             |     |
| Stampe Registri                                     |                                                                                                    |                             |     |
| Scrutini 📼                                          | Documenti                                                                                                    |                             |     |
| Stampe Scrutini                                     | Apriro la cartolla Documonti                                                                                                    |                             |     |
| Dati di Servizio e Contabili                        | Aprile la caltella Documenti                                                                                                    |                             |     |
| Comunicazioni                                       |                                                                                                    |                             |     |
| Condivisione Documenti                              |                                                                                                    |                             |     |
|                                                     |                                                                                                    |                             |     |
| <u>\$</u>                                           |                                                                                                    |                             |     |
| Info classe / docenti                               |                                                                                                    |                             |     |
| Didattica / Tabelle                                 |                                                                                                    |                             |     |
| Area Pubblica                                       |                                                                                                    |                             |     |
| ESCI                                                |                                                                                                    |                             |     |
| (20200203) - SessionID: OcCCFrt                     | Frtz5RhOGfImgqYTQpuG.e176e69d90bf4ebe81490fd05cd29eb1 Utente: - claudio.dallarosa.SC26295 - Codice Scuola:SC26295 - Nominativo:DALLA ROSA CLAUDIO - La tua passwor | d scadrà tra Versione 4.4.0 |     |

| G Invitare gli stu 🗙 🛛 G     | mportare cont x   G Invitare gli stut x   G Specificare i da x   G creare file csv   x   😂 Come creare u x   🕂 Come creare u x 🚥 Argo - Scuolal x 🕂 🦳 🗇 🗠 |
|------------------------------|----------------------------------------------------------------------------------------------------|
| ← → C 🔒 portale              | rgo.it/argoweb/scuolanext/index.jsf# 🗢 🔂 🖸                                                                                                    |
| A R G O<br>software          | CUOLANEXT ISTITUTO COMPRENSIVO "WALTER IOZZELLI"<br>P.ZZA DEI MARTIRI, 205 - MONSUMMANO TERME<br>Scuola secondaria di I grado                             |
| Accesso rapido               | Gestione Documenti                                                                                                    |
| Registri 💌                   |                                                                                                    |
| Stampe Registri              |                                                                                                    |
| Scrutini 💌                   | r i Documenti<br>☐ Tecnologia                                                                                                    |
| Stampe Scrutini              |                                                                                                    |
| Dati di Servizio e Contabili |                                                                                                    |
| Comunicazioni 💌              |                                                                                                    |
| Condivisione Documenti       |                                                                                                    |
|                              | Se non è presente una cartella<br>personale (ad es. Tecnologia<br>come vedete sullo schermo),<br>cliccate sulla cartellina con il + e                     |
| Info classe / docenti        |                                                                                                    |
| Didattica / Tabelle          | Createrie una nuova                                                                                                    |
| Area Pubblica                |                                                                                                    |
|                              |                                                                                                    |
| ESCI                         |                                                                                                    |

(20200203) - SessionID: OcCCFrtz5RhOGflmgqYTQpuG.e176e69d90bf4ebe81490fd05cd29eb1 Utente: - claudio.dallarosa.SC26295 - Codice Scuola:SC26295 - Nominativo:DALLA ROSA CLAUDIO - La tua password scadrà tra Versione 4.4.0

| G Invitare gli stu: ×        | G i   | nportare con 🗴 🛛 G Invitare gli stul 🗙 🕇 G Specificare i da 🗙 🗍 G creare file csv 🛛 🗙 🛛 📚 Come creare u 🗙 👫 Come creare u 🗙 🚥 Argo - Scuolal | × +         | - 0                | $\times$ |
|------------------------------|-------|----------------------------------------------------------------------------------------------------|-------------|--------------------|----------|
| ← → C 🔒 por                  | talea | rgo.it/argoweb/scuolanext/index.jsf#                                                                                                    |             | • 🕁 🖸              | :        |
| ARGO                         | S     | CUOLANEXT ISTITUTO COMPRENSIVO "WALTER IOZZELLI"<br>P.ZZA DEI MARTIRI, 205 - MONSUMMANO TERME                                                | Scuola seco | ondaria di I grado | ~        |
| Accesso rapido               | •     | Gestione Documenti                                                                                                    |             | 23 ×               |          |
| Registri                     |       |                                                                                                    |             |                    |          |
| Stampe Registri              |       |                                                                                                    |             |                    |          |
| Scrutini                     |       | Ecologia                                                                                                    |             |                    |          |
| Stampe Scrutini              | •     |                                                                                                    |             |                    |          |
| Dati di Servizio e Contabili | •     |                                                                                                    |             |                    |          |
| Comunicazioni                |       |                                                                                                    |             |                    |          |
| Condivisione Documenti       |       |                                                                                                    |             |                    |          |
|                              |       |                                                                                                    |             |                    |          |
| <b>\$</b>                    |       | Cliccate ora sulla cartella creata per aprirla                                                                                               |             |                    |          |
| Info classe / docenti        |       |                                                                                                    |             |                    |          |
| Didattica / Tabelle          | •     |                                                                                                    |             |                    |          |
| Area Pubblica                |       |                                                                                                    |             |                    |          |
|                              |       |                                                                                                    |             |                    |          |
|                              |       |                                                                                                    |             |                    |          |

| G Invitare gli stur 🗙 🛛 G                       | importare cont x G Invitare gli stut x G                                                                                                    | Specificare i da 🗙 🛛 🔓 creare file csv   🗙 🛛 📚 Come creare u 🗙 📔 🕂 Come creare u 🗧         | 🗙 🚥 Argo - Scuolal 🗴    | < +               | _              | đ    | $\times$ |
|-------------------------------------------------|----------------------------------------------------------------------------------------------------|--------------------------------------------------------------------------------------------|-------------------------|-------------------|----------------|------|----------|
| $\leftrightarrow$ $\rightarrow$ C $\cong$ porta | eargo.it/argoweb/scuolanext/index.jsf#                                                                                                    |                                                                                            |                         |                   | <b>0</b> ₩ ☆   | C    |          |
| ARGO                                            | SCUOLANEXT ISTITUTO C<br>P.ZZA DEI M/                                                                                                    | DMPRENSIVO "WALTER IOZZELLI"<br>IRTIRI, 205 - MONSUMMANO TERME                             |                         | Scuola seconda    | aria di I grac | 10   |          |
| Accesso rapido                                  | Gestione Documenti                                                                                                    |                                                                                            |                         |                   | 55             | ×    |          |
| Registri                                        |                                                                                                    |                                                                                            |                         |                   |                |      |          |
| Stampe Registri                                 |                                                                                                    |                                                                                            |                         |                   |                |      |          |
| Scrutini                                        | Cocumenti Cocumenti | ne File Descrizione                                                                        | Data                    | Docenti Class     | si Alunni      |      |          |
| Stampe Scrutini                                 | disc                                                                                                    | very science -                                                                             | 17/10/2019              |                   | 6              |      |          |
| Dati di Servizio e Contabili                    | e com                                                                                                    | pensato.mp4                                                                                | 11/10/2013              |                   |                |      |          |
| Comunicazioni                                   | argo                                                                                                    | docenti howto.odp Prova invio file                                                         | 11/03/2020              |                   | ~              |      |          |
| Condivisione Documenti                          |                                                                                                    | - / .                                                                                      |                         |                   |                |      |          |
|                                                 |                                                                                                    |                                                                                            |                         |                   |                |      |          |
| Info classe / docenti                           |                                                                                                    |                                                                                            |                         |                   |                | - 11 |          |
| Didattica / Tabelle                             |                                                                                                    | Cliccare su "Upload" per caricare                                                          | II TIIE                 |                   |                |      |          |
| Area Pubblica                                   |                                                                                                    |                                                                                            |                         |                   |                |      |          |
| (20200203) - SessionID: 9Iblf0H                 | WNkM9IRys1Wymat e176e69d90bf4ebe81490fd05cc                                                                                                    | 29eb1 Utente: - claudio dallarosa SC26295 - Codice Scuola:SC26295 - Nominativo: DALLA ROS/ | A CLAUDIO - La tua pass | word scadrà tra 4 | Versione 4     | 4.0  |          |

| G Invitare gli stu 🗙 🛛 🕻     | G ir      | nportare con 🗴 🛛 G Invitare gli stu 🗴 🗍 G Specificare i d: 🗙 🗍 G creare file csv 🗛 🛛 📚 Come creare u 🗙 🗍 🕂 Come creare u 🗙 🚥 Ar             | rgo - S | Scuolal X   | +          |           | _          | ð   | $\times$ |
|------------------------------|-----------|----------------------------------------------------------------------------------------------------|---------|-------------|------------|-----------|------------|-----|----------|
| ← → C 🔒 porta                | alea      | rgo.it/argoweb/scuolanext/index.jsf#                                                                                                    |         |             |            | 0         | <b>→</b> ☆ | C   | :        |
| ARGO                         | S         | CUOLANEXT ISTITUTO COMPRENSIVO "WALTER IOZZELLI"<br>P.ZZA DEI MARTIRI, 205 - MONSUMMANO TERME                                               |         |             | Scuola s   | econdaria | di I gra   | do  | <b>_</b> |
| Accesso rapido               | •         | Gestione Documenti                                                                                                    |         |             |            |           | K.M.       | ×   |          |
| Registri                     | •         |                                                                                                    |         |             |            |           |            |     |          |
| Stampe Registri              |           |                                                                                                    |         |             | 1          |           |            |     |          |
| Scrutini                     | •         | Tecnologia File                                                                                                    | Dat     | a           | Docenti    | Classi    | Alunni     |     |          |
| Stampe Scrutini              |           | File: Sceoli file Nessun file selezionato                                                                                                   | 17/1    | 0/2019      |            | V         |            |     |          |
| Dati di Servizio e Contabili |           | Data: 12/03/2020                                                                                                    |         |             |            |           |            |     |          |
| Comunicazioni                |           | Descrizione:                                                                                                    | 11/0    | 3/2020      |            |           |            |     |          |
|                              |           | Scegliere il documento che<br>si vuole caricare                                                                                             | I       |             |            |           |            |     |          |
| Info classe / docenti        | •         |                                                                                                    | _       |             |            |           |            |     |          |
| Didattica / Tabelle          |           | Annulla                                                                                                    |         |             |            |           |            |     |          |
| Area Pubblica                | •<br>HuiW | VKM9IRvs1Wvmat e176e69d90bf4ebe81490fd05cd29eb1 Utente: - claudio dallarosa SC26295 - Codice Scupia:SC26295 - Nominativo:DALLA BOSA CLAUDIO |         | tua passu   | /ord scade | àtra 4 Vé | ersione    | 440 |          |
| aiorni                       |           |                                                                                                    |         | and public. |            |           |            |     |          |

| G Invitare gli stu 🗙 🛛 🕻     | G ir | nportare cont 🗙 📔 G Invitare gli stut | X G Specificare i da X                              | G creare file csv 🛛 🗙 🛛 📚      | Come creare u | ×   🛨 🤇 | Come crear      | ne u 🗙 🚥 Ar | go - Scuolal 🗙                                                                                                    | +         |           | —           | þ | $\times$ |
|------------------------------|------|---------------------------------------|-----------------------------------------------------|--------------------------------|---------------|---------|-----------------|-------------|----------------------------------------------------------------------------------------------------|-----------|-----------|-------------|---|----------|
| ← → C 🔒 porta                | alea | rgo.it/argoweb/scuolanext/index.jsf   | #                                                   |                                |               |         |                 |             |                                                                                                    |           |           | <b>→</b> ☆  | C | :        |
| A R G O<br>software          | S    | CUOLANEXT ISTI                        | TUTO COMPRENSIVO "WAI<br>A DEI MARTIRI, 205 - MONSI | LTER IOZZELLI"<br>UMMANO TERME |               |         |                 |             |                                                                                                    | Scuola se | econdaria | a di I grad | 0 | <u>-</u> |
| Accesso rapido               | •    | Gestione Documenti                    |                                                     |                                |               |         |                 |             |                                                                                                    |           |           | 22 2        | × |          |
| Registri                     | •    |                                       |                                                     | 🛲 👧 🐧 🌄                        |               |         |                 |             |                                                                                                    |           |           |             |   |          |
| Stampe Registri              | •    |                                       | • • • •                                             |                                |               |         | 0               |             |                                                                                                    |           |           |             |   |          |
| Scrutini                     | •    | Documenti<br>E Tecnologia             | Nome File                                           | Descrizione                    |               |         |                 |             | Data                                                                                                    | Docenti   | Classi    | Alunni      |   |          |
| Stampe Scrutini              | •    |                                       | discovery science -                                 | Produziono del componento      |               |         |                 |             | 17/10/2010                                                                                                    |           | 1         |             |   |          |
| Dati di Servizio e Contabili | •    |                                       | compensato.mp4                                      | Produzione dei compensato      |               |         |                 |             | 11/10/2019                                                                                                    |           |           |             |   |          |
| Comunicazioni                |      |                                       | argodocenti howto odp                               | Prova invio file               | $\backslash$  |         |                 |             | 11/03/2020                                                                                                    |           |           | ~           |   |          |
| Condivisione Documenti       |      |                                       |                                                     |                                |               |         |                 |             |                                                                                                    |           |           |             |   |          |
|                              |      |                                       |                                                     |                                |               |         |                 |             |                                                                                                    |           |           |             |   |          |
| <u></u>                      |      |                                       |                                                     |                                | Clic<br>Per   | ccare   | e su<br>Individ | "Cond       | Image: Construction of the secondaria di Igrad     Image: Construction of the secondaria di Igrad     Image: Constructio di Igrad     Image: Co |           |           |             |   |          |
| Info classe / docenti        | •    |                                       |                                                     |                                | 1 01          | 0011    |                 |             |                                                                                                    | 901       | ara       |             |   |          |
| Didattica / Tabelle          |      |                                       |                                                     |                                |               |         |                 |             |                                                                                                    |           |           |             |   |          |
| Area Pubblica                | •    |                                       |                                                     |                                |               |         |                 |             |                                                                                                    |           |           |             |   |          |
|                              |      |                                       |                                                     |                                |               |         |                 |             |                                                                                                    |           |           |             |   |          |
| ESCI                         |      |                                       |                                                     |                                |               |         |                 |             |                                                                                                    | ~         |           |             |   |          |

(20200203) - SessionID: 9IbIf0Huil/VNkM9IRys1Wymat.e176e69d90bf4ebe81490fd05cd29eb1 Utente: - claudio.dallarosa.SC26295 - Codice Scuola:SC26295 - Nominativo:DALLA ROSA CLAUDIO - La tua password scadrà tra 4 Versione 4.4.0

Ġ Invitare gli stu 🗴 🔓 importare cont 🗙 💪 Invitare gli stu 🗴 🤄 Specificare i da 🗙 🧲 creare file csv 🛛 🗙 📚 Come creare u 🗙 🕂 Come creare u 🗙 🚥 Argo - Scuolal 🗙 portaleargo.it/argoweb/scuolanext/index.jsf# Э ARGO ISTITUTO COMPRENSIVO "WALTER IOZZELLI" Struttura della Scuola Anno scolastico: 2019/2020 Acce 📅 Struttura Scolastica Cognome Nome Data Nascita Sesso 👮 SCUOLA MEDIA COMPRENSIVO 2 "WALTER IOZZELLI" Reg 1D SMS COMPRENSIVO " W. IOZZELLI ACCARDI MARTINA 10/08/2007 Femmina Star 🙏 ORDINARIO ADDARIO EMANUELE 29/04/2007 Maschio 1A SMS COMPRENSIVO " W. IOZZELLI" 2A SMS COMPRENSIVO " W. IOZZELLI" BARNI CRISTIAN 31/05/2007 Maschio Stan 3A SMS COMPRENSIVO " W. IOZZELLI" 1B SMS COMPRENSIVO " W. IOZZELLI" Dati BONURA ELENA 11/12/2007 Femmina 2B SMS COMPRENSIVO " W. IOZZELLI" Con 3B SMS COMPRENSIVO " W. IOZZELLI CALDARERI GRETA 21/04/2007 Femmina 1C SMS COMPRENSIVO " W. IOZZELL Con ഷ CALIFANO AMODIO 08/01/2007 2C SMS COMPRENSIVO " W. IOZZELLI Maschio 3C SMS COMPRENSIVO " W. IOZZELLI" DENTI NADIA 20/11/2007 Femmina DIOLAIUTI ALESSANDRO 26/05/2007 Maschio FRASCHETTI EMANUELA 09/04/2007 Femmina Scegliere la classe FRUSCIANTE FRANCESCO 13/01/2007 Maschio ď **ICOLARI** MARCO 04/08/2007 Maschio Info ď LEPORI LORENZO 22/05/2007 Maschio Dida d MAGRINI YURI 13/10/2007 Maschio MARCONI LORENZO 14/06/2007 Maschio MASSARO MATTEO 30/12/2007 Maschio MODELLI CULUM 20140/2006 Posizionarsi sul corso o sulla scuola desiderata nel lato sinisti della videata in modo da visualizzare le classi nel lato destro Annulla Conferma

| G Invitare gli stur X G importare cont X G Invitare gli stur X G Specificare         | ida 🗙     | G creare file csv X    | 📚 Come creare u 🗙                 | + Come creare u 🗙 🚥 Arg                           | jo - Scuola 🕅 🗙 | +                | - 0       | ×   |
|--------------------------------------------------------------------------------------|-----------|------------------------|-----------------------------------|---------------------------------------------------|-----------------|------------------|-----------|-----|
| ← → C                                                                                |           |                        |                                   |                                                   |                 | 0                | × ☆       | C : |
|                                                                                      | IVO "W    | ALTER IOZZELLI"        | Carl Street                       |                                                   |                 |                  |           |     |
| Struttura della Scuola                                                               |           |                        |                                   |                                                   |                 |                  |           | ×   |
|                                                                                      |           |                        |                                   |                                                   |                 | Anno scolastico: | 2019/2020 |     |
| Struttura Scolastica Scuol A MEDIA COMPRENSIVO 2 "WALTER IOZZELLI"                   |           | Cognome                |                                   | Nome                                              |                 | Data Nascita     | Sesso     |     |
| stam                                                                                 | <b>우</b>  | ACCARDI                |                                   | MARTINA                                           |                 | 10/08/2007       | Femmina   | -   |
| Scrut III 1A SMS COMPRENSIVO " W. IOZZELLI"                                          | ď         | ADDARIO                |                                   | EMANUELE                                          |                 | 29/04/2007       | Maschio   |     |
| Stam 2A SMS COMPRENSIVO " W. IOZZELLI"<br>3A SMS COMPRENSIVO " W. IOZZELLI"          | đ         | BARNI                  |                                   | CRISTIAN                                          |                 | 31/05/2007       | Maschio   |     |
| Dati c 1B SMS COMPRENSIVO " W. IOZZELLI"                                             | <b></b>   | BONURA                 |                                   | ELENA                                             |                 | 11/12/2007       | Femmina   |     |
| Comu 3B SMS COMPRENSIVO "W. IOZZELLI"                                                | ę         | CALDARERI              |                                   | GRETA                                             |                 | 21/04/2007       | Femmina   |     |
| Cond III 1C SMS COMPRENSIVO " W. IOZZELLI"<br>IIII 2C SMS COMPRENSIVO " W. IOZZELLI" | ď         | CALIFANO               |                                   | 08/01/2007                                        | Maschio         |                  |           |     |
| I 3C SMS COMPRENSIVO " W. IOZZELLI"                                                  | Ŷ         | DENTI                  |                                   | NADIA                                             |                 | 20/11/2007       | Femmina   |     |
|                                                                                      | ♂         | d DIOLAIUTI ALESSANDRO |                                   |                                                   | 26/05/2007      | Maschio          |           |     |
|                                                                                      | ę         | FRASCHETTI             |                                   | EMANUELA                                          |                 | 09/04/2007       | Femmina   |     |
| Evidenziare l'alunno                                                                 | ď         | FRUSCIANTE             |                                   | FRANCESCO                                         |                 | 13/01/2007       | Maschio   |     |
|                                                                                      | ₫         | ICOLARI                |                                   | MARCO                                             |                 | 04/08/2007       | Maschio   |     |
| Info c                                                                               | ď         | LEPORI                 |                                   |                                                   |                 | 22/05/2007       | Maschio   |     |
| Didat                                                                                | ď         | MAGRINI                | Infine clicc                      | are su                                            |                 | 13/10/2007       | Maschio   |     |
| Area                                                                                 | ď         | MARCONI                | "Conferma                         | "                                                 |                 | 14/06/2007       | Maschio   |     |
|                                                                                      | ď         | MASSARO                |                                   | MATTEO                                            |                 | 30/12/2007       | Maschio   |     |
| - Papitianar                                                                         | i sul cor |                        | ata nal lata sinistra dalla vidas | CILILIA<br>to in mode de vieuelizzare la closei - | nal lata dastra | 20/40/2006       | mmino     |     |
| Posizionars                                                                          | r sur con |                        | ala nerialo sinistro della Videa  |                                                   |                 | Annulla          | Conferm   | la  |

| G Invitare gli stu 🗙 🛛 G                        | 3 in | nportare cont 🗙 📔 G Invitare gli stut | X G Specificare i da X                             | G creare file csv X            | ╞ 😂 Come cr | eare u 🗙 🛛 | + Com | e creare u 🗙 | 🚥 Arg | o - Scuolal 🗙 | +        |           | -          | ٥   | ) |
|-------------------------------------------------|------|---------------------------------------|----------------------------------------------------|--------------------------------|-------------|------------|-------|--------------|-------|---------------|----------|-----------|------------|-----|---|
| $\leftrightarrow$ $\rightarrow$ C $\cong$ porta | alea | go.it/argoweb/scuolanext/index.jsf    | #                                                  |                                |             |            |       |              |       |               |          |           | on ☆       | : C | ) |
| ARGO                                            | S    | UOLANEXT ISTI                         | ITUTO COMPRENSIVO "WA<br>A DEI MARTIRI, 205 - MONS | LTER IOZZELLI"<br>UMMANO TERME | 50          |            |       |              |       |               | Scuola s | econdaria | a di I gra | ido |   |
| Accesso rapido                                  |      | Gestione Documenti                    |                                                    |                                |             |            |       |              |       |               |          |           | 55         | ×   |   |
| Registri                                        | •    |                                       |                                                    |                                |             |            |       |              |       |               |          |           |            |     |   |
| Stampe Registri                                 |      |                                       | 0 X 0                                              |                                |             | <b>X</b>   |       |              |       |               |          |           |            |     |   |
| Scrutini                                        |      | Documenti<br>E Tecnologia             | Nome File                                          | Descrizione                    |             |            |       |              |       | Data          | Docenti  | Classi    | Alunn      | i   |   |
| Stampe Scrutini                                 | •    | Tostologia                            | discovery science -                                | Produziono del compo           | incato      |            |       |              |       | 17/10/2010    |          | 1         |            |     |   |
| Dati di Servizio e Contabili                    | •    |                                       | compensato.mp4                                     | Produzione dei compe           | iisatu      |            |       |              |       | 11/10/2019    |          |           |            |     |   |
| Comunicazioni                                   |      |                                       | argodocenti howto.odp                              | Prova invio file               |             |            |       |              |       | 11/03/2020    |          |           | ~          |     |   |
| Condivisione Documenti                          |      |                                       |                                                    |                                |             |            |       |              |       |               |          |           | 1          |     |   |
|                                                 |      |                                       |                                                    |                                |             |            |       |              |       | /             |          |           |            |     |   |
| nfo classe / docenti                            | •    |                                       | Calaam                                             |                                | :1 + :      |            | L     |              |       |               | 4        | 4 -       |            | - 7 |   |
| Didattica / Tabelle                             | •    |                                       | Scherr                                             | nata riep                      | liogati     | va c       | on la | a spu        | nta \ | /erae         | SOI      | 10        |            | - 1 |   |
| Area Pubblica                                   | •    |                                       | "Alunn                                             | "                              |             |            |       |              |       |               |          |           |            |     |   |
|                                                 | 1    |                                       |                                                    |                                |             | 0          |       |              |       |               | ~        |           |            |     |   |